Poder Judicial de la Nación

Verado Tuesto, 14 deservienta e de 2020

Sres.

Colegios y Círculos de Profesionales PRESENTE

Nos dirigimos a Ud. a los efectos de hacerles llegar adjunto al presente el INSTRUCTIVO PARA LA INSCRIPCIÓN WEB DE AUXILIARES DE JUSTICIA (PERITOS y MARTILLEROS) en el SISTEMA ÚNICO DE ADMINISTRACIÓN DE PERITOS Y MARTILLEROS DE LA JUSTICIA NACIONAL Y FEDERAL (reglamentado por ACORDADA Nº 2/14 de la C.S.J.N.).

poner en conocimiento a los interesados del procedimiento y plazos vigentes.

Para la correcta inscripción a través de la mencionada plataforma digital, los profesionales podrán evacuar sus consultas al correo <u>jfvenadotuerto@pjn.gov.ar</u> o al número telefónico 433829 (Sec. Civil) o 428673 (Sec. Penal), mediante los cuales se les informará e indicará cuanto sea necesario.

Aurelio Antonio Cuello Munua

Aurelio Antonio Cuello Murua Juez Federal

INSTRUCTIVO PARA LA INSCRIPCIÓN WEB PARA AUXILIARES

## Poder Judicial de la Nación

Venado Tuerto, 14 de septiembre de 2020.

Sres.

### Colegios y Círculos de Profesionales PRESENTE

Nos dirigimos a Ud. a los efectos de hacerles llegar adjunto al presente el INSTRUCTIVO PARA LA INSCRIPCIÓN WEB DE AUXILIARES DE JUSTICIA (PERITOS y MARTILLEROS) en el SISTEMA ÚNICO DE ADMINISTRACIÓN DE PERITOS Y MARTILLEROS DE LA JUSTICIA NACIONAL Y FEDERAL (reglamentado por ACORDADA Nº 2/14 de la C.S.J.N.).

Solicitamos pueda circular esta información a fin de poner en conocimiento a los interesados del procedimiento y plazos vigentes.

Para la correcta inscripción a través de la mencionada plataforma digital, los profesionales podrán evacuar sus consultas al correo <u>jfvenadotuerto@pjn.gov.ar</u> o al número telefónico 433829 (Sec. Civil) o 428673 (Sec. Penal), mediante los cuales se les informará e indicará cuanto sea necesario.

Aurelio Antonio Cuello Murúa Juez Federal

## INSTRUCTIVO PARA LA INSCRIPCIÓN WEB PARA AUXILIARES DE JUSTICIA (PERITOS y MARTILLEROS)

### SISTEMA ÚNICO DE ADMINISTRACIÓN DE PERITOS Y MARTILLEROS DE LA JUSTICIA NACIONAL Y FEDERAL (reglamentado por ACORDADA Nº 2/14 de la C.S.J.N.)

Los profesionales que se inscriban por primera vez como peritos y/o martilleros para actuar en la Justicia Federal deberán hacerlo siguiendo los pasos Nº 1 y 2 que se detallan a continuación:

#### Nº 1: PRIMERA ETAPA – "GENERACIÓN DE USUARIO"

- Ingresar a la página www.pjn.gov.ar
- En el área titulada como "SERVICIOS DISPONIBLES DE GESTIÓN JUDICIAL" seleccionar la opción "FUNCIÓN DE REGISTRACIÓN".
- Al abrirse la nueva pantalla volver a seleccionar "FUNCIÓN DE REGISTRACIÓN".
- Para generar su código de usuario, debe seleccionar "SERVICIOS DISPONIBLES DE GESTIÓN JUDICIAL".
- En tipo de documento debe seleccionar CUIL/CUIT y completar el mismo.
- Completar los datos personales requeridos (nombre y apellido, fecha de nacimiento, cuil, etc...) y dirección de correo electrónico en donde recibirá las comunicaciones.

El interesado recibirá un correo electrónico en donde se le informarán los datos de su usuario, su contraseña (que deberá modificar en el primer ingreso).

Con este mail recibido (en una primera etapa): CONCURRIR A CUALQUIER CÁMARA O JUZGADO FEDERAL PARA ACREDITAR IDENTIDAD. El trámite es personal y deberá asistir con los originales de la documentación cargada en el sistema. Para la realización de este trámite en el Juzgado Federal de Venado Tuerto, se requiere solicitar turno previo vía mail a: jfvenadotuerto@pjn.gov.ar

Una vez cumplimentados todos estos pasos, el sistema habilitará al interesado el acceso al SISTEMA ÚNICO DE ADMINISTRACIÓN DE PERITOS Y

## Poder Judicial de la Nación

### MARTILLEROS DE LA JUSTICIA NACIONAL Y FEDERAL (SUAMP)

IMPORTANTE: Si por algún motivo se interrumpe la carga de datos en la WEB debe volver a ingresar a la página y bajo la opción de "FUNCIÓN DE REGISTRACION", seleccionar donde dice "AQUÍ".

# Nº 2: SEGUNDA ETAPA – INSCRIPCIÓN EN EL SISTEMA SUAMP (del 1º de septiembre al 1º de noviembre de cada año)

- Ingresar a la página www.pjn.gov.ar
- En el área titulada como "SERVICIOS DISPONIBLES DE GESTIÓN JUDICIAL" seleccionar la opción "SISTEMA DE GESTIÓN JUDICIAL".
- El sistema le pedirá que ingrese un número de usuario y contraseña. En ambos casos es su número de CUIT/CUIL.
- Luego le solicitará que cambie la contraseña y deberá ingresar nuevamente con su número de usuario (CUIL/CUIT) y nueva contraseña.
- Una vez que ingresa deberá seleccionar la opción nº 3: SISTEMA DE SORTEO DE AUXILIARES - INSCRIPCIÓN PERITOS 2017 (y tildarla).
- Completar los datos personales:
  - a) Apellido y nombres.
  - b) Nacionalidad.
  - c) Domicilio legal dentro de la jurisdicción del fuero dentro del que solicita actuar.
  - d) Domicilio electrónico en el cuál se le notificarán las causas en las cuáles han sido sorteados.
  - e) Scanear estampillado por valor de \$500 (las estampillas para el Poder Judicial se adquieren en el Banco Nación)
- Luego debe dirigirse al menú PROFESIONES/ESPECIALIDADES y elegir la opción VER/CARGAR para ingresar en el sistema las mismas adjuntando: Título habilitante y si corresponde, la matrícula o el tomo y folio y manifestar que no se encuentra suspendido ni inhabilitado para el desempeño la profesión que tiene el carácter de declaración jurada.

### VALIDACIÓN DE LA DOCUMENTACIÓN

Una vez cargada la/s profesión/es y especialidad/es en la/s que el auxiliar quiera inscribirse (en la segunda etapa) deberán concurrir a la Oficina de Matrícula de esta Cámara o del Juzgado Federal de Venado Tuerto (chacabuco 743) para validar dicha documentación ante el personal autorizado. Para formalizar este trámite, es requerimiento excluyente solicitar turno previo vía mail a: <u>ifvenadotuerto@pjn.gov.ar</u>. Al asistir, deberá concurrir con la documentación en original y copia en sobre cerrado consignando en el mismo nombre e-mail y teléfono celular, la que deberá dejarse en la bandeja denominada "peritos" al ingreso del juzgado, y le será notificada la fecha de retiro de la misma.

#### INSCRIPCIÓN

Luego de que su/s profesión/es y especialidad/es haya/n sido validada/s deberán ingresar nuevamente al SERVICIO DE INSCRIPCIÓN DE PERITOS y en el menú PROFESIONES/ESPECIALIDADES elegir la opción INSCRIPCIÓN. Sólo resta que elija los fueros, zonas y materias para los que quiere inscribirse en cada profesión y especialidad.

Una vez pasada la fecha de inscripción, podrá imprimir la constancia de inscripción.